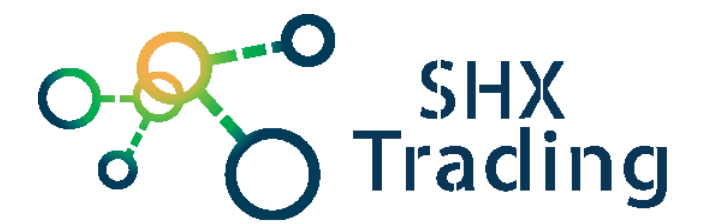

# Black box s otočnou 180° WiFi kamerou

Návod k obsluze

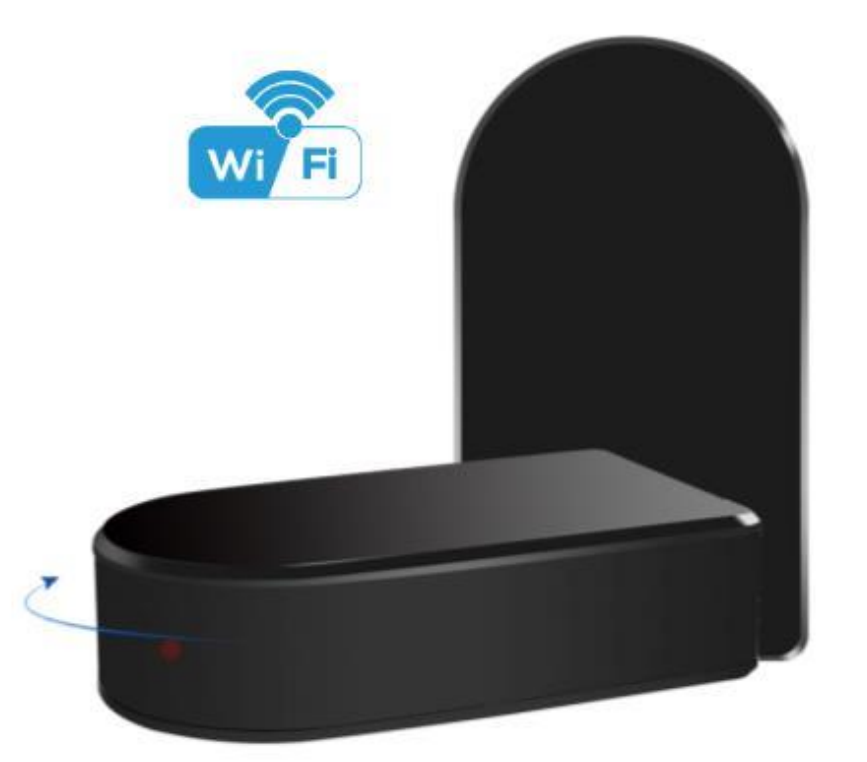

Kontakt na dodavatele:

SHX Trading s.r.o.

Hrusická 2616/3, Praha 4 – 141 00

Tel: 244 472 125,

# 1. Zobrazení přístroje

## 1.1 Zobrazení a popis zařízení

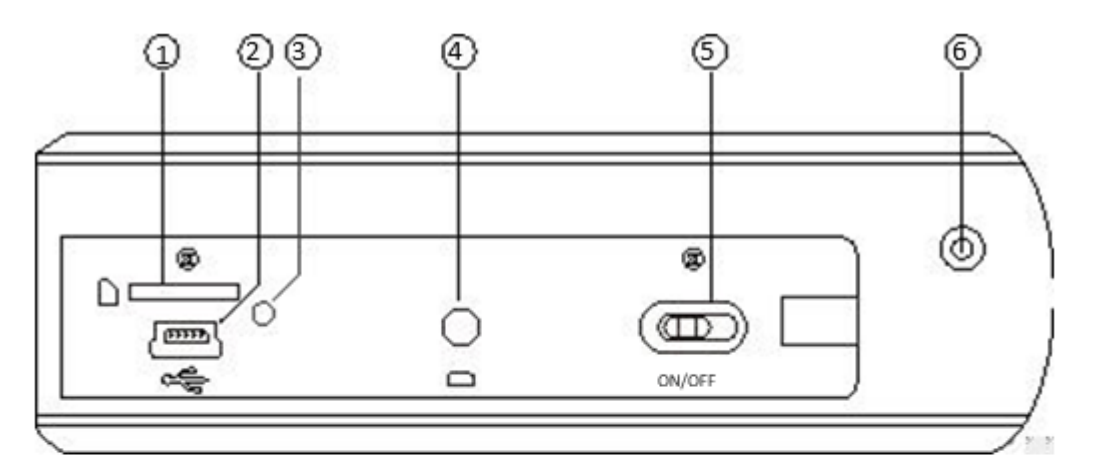

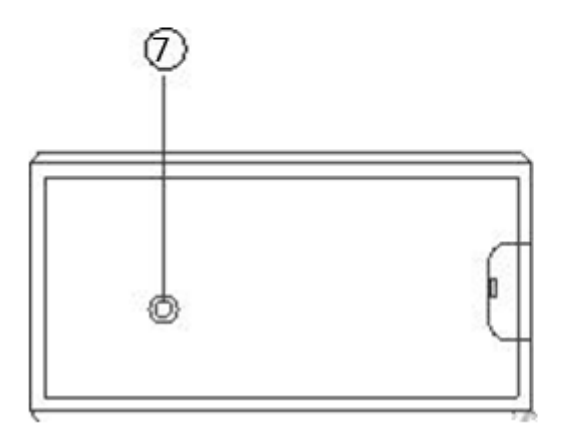

- 1. Slot na Micro SD kartu
- 2. USB port
- 3. LED dioda
- 4. Tlačítko Reset
- 5. On/Off tlačítko
- 6. Kamera
- 7. LED dioda zobrazující Wi-Fi připojení

## 2. Rychlý start

- Připojte zařízení ke zdroji energie a přesuňte přepínač pod krytem z polohy OFF do polohy ON.
- Vyčkejte cca 2 minuty a poté se můžete ke kameře připojit pomocí aplikace HDSmartIPC. Návod k ní naleznete u zařízení na našich stránkách v přiložených souborech.

## 3. Podrobný návod

#### 3.1 Připojení ke kameře přes mobilní aplikaci

- 1. Zařízení připojte ke zdroji energie.
- 2. Přesuňte přepínač pod krytem z polohy OFF do polohy ON.
- 3. Vyčkejte cca 2 minuty, než se zařízení plně načte.
- 4. Dále pokračujte dle návodu k aplikaci HDSmartIPC, který naleznete na našich stránkách u zařízení v přiložených souborech.
- 5. Díky otočné kameře, můžete pohybovat s kamerou po rozkliknutí obrazu. Pohybovat můžete pomocí táhnutí prstu z jedné strany na druhou.

#### 3.2 Připojení ke kameře přes PC software

- 1. Vložte do PC přiložené CD a najděte složku se jménem "**Remote PC Side Live View**".
- 2. Rozbalte do svého PC soubor IPCMultiViewSetup\_EN.zip
- 3. Nainstalujte a spusťte software
- 4. Více o instalaci a používání softwaru najdete v našem návodu na našich stránkách u vybraného zřízení

#### 3.3 Připojení ke kameře pomocí IP adresy

- 1. Vložte do PC přiložené CD a najděte složku se jménem "LAN PC Side Live View".
- 2. Vyberte, zda používáte systém Windows, nebo Apple a rozbalte do svého PC soubor nacházející se ve složce.
- 3. Po rozbalení spusťte software **IPCamera.exe**.
- 4. Po několika vteřinách se Vám ukáže seznam IP kamer s vypsanými IP adresami.

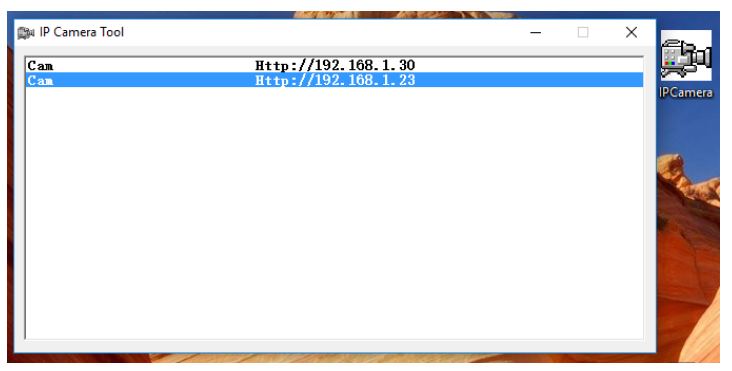

- 5. Dvakrát klikněte na Vámi vybranou adresu
- 6. Adresa se otevře ve Vašem výchozím prohlížeči

 Poté budete vyzváni k zadání uživatelského jména a hesla. Jako uživatelské jméno zadejte "admin" (bez uvozovek). Do pole heslo nezadávejte nic a klikněte Přihlásit se.

| Vyžaduje se ověřer                                                         | ní                  | × |  |  |
|----------------------------------------------------------------------------|---------------------|---|--|--|
| Doména http://192.168.1.23 vyžaduje zadání uživatelského<br>jména a hesla. |                     |   |  |  |
| Spojení s tímto webem není soukromé.                                       |                     |   |  |  |
| Jméno uživatele:                                                           | admin               |   |  |  |
| Heslo:                                                                     |                     |   |  |  |
|                                                                            |                     |   |  |  |
|                                                                            | Přihlásit se Zrušit |   |  |  |
|                                                                            |                     |   |  |  |

8. Nyní v nabídce postupujte podle obrázku. Dole vyberte jazyk, nainstalujte plugin pro ovládání a spusťte sledování.

| Welcome                                                                                          | to Use IP Camera                                            |
|--------------------------------------------------------------------------------------------------|-------------------------------------------------------------|
| Browser plug-ins<br>Recommended browser plug-in, suppor<br>compatible with Windows platforms cor | rt for real-time video and audio playback,<br>mmon browsers |
| iPhone, iPod touch and iPad                                                                      |                                                             |
| Mobile Phone (such as Android)<br>Browser that supports Javascript.                              | 0                                                           |
| IE ActiveX Plug-in. Click to download                                                            |                                                             |
| 0                                                                                                | Y                                                           |

9. Pokud sledování obrazu nefunguje, zkuste spustit kameru v jiném prohlížeči, nebo klikněte na položku "**Non-IE Web Browsers**"

## 3.4 Připojení k Wi-Fi bez použití mobilní aplikace

- 1. Na zformátované micro SD kartě vytvořte textový soubor pojmenovaný "wifi".
- 2. Do souboru vložte název a heslo k Wi-Fi ve formátu

wifi:xxxxx  $\rightarrow$  (název Vaší Wi-Fi – pozor na velká a malá písmena!)

pwd:xxxxxx  $\rightarrow$  (heslo k Vaši Wi-Fi – opět pozor na velká a malá písmena!)

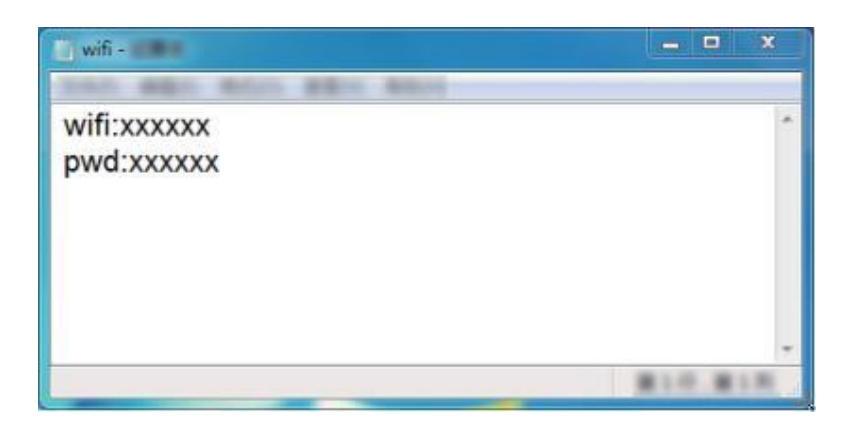

- 3. Vložte micro SD kartu do kamery (POZOR: Kamera musí být vypnuta!)
- Zapněte kameru a vyčkejte cca. minutu. Nyní by zařízení mělo být připojeno k Wi-Fi.

#### 3.5 Nabíjení zařízení

- 1. Pro nabití zařízení zapojte napájecí adaptér do elektřiny a z druhé strany do zařízení
- 2. Červená indikační dioda značí, že se zařízení nabíjí.
- 3. Pokud červená dioda zhasne, znamená to, že zařízení je plně nabité.
- 4. K využívání zařízení není nutné mít nabitou baterii, zařízení samostatně funguje i bez baterie. Je však nutné mít zařízení připojené ke zdroji elektřiny.

**Pozn:** K nabíjení vždy využívejte originálně dodané příslušenství. V opačném případě se vystavujete nebezpečí poškození zařízení.

#### 3.6 Přenos souborů do PC

- 1. Pokud v zařízení máte SD kartu, můžete na ni nahrávat soubory a následně přenést do PC.
- 2. Vyjměte SD kartu ze zařízení a pomoci adaptéru ji vložte do PC, či jiného zařízení, kde chcete soubory prohlížet.
- 3. Na SD kartě naleznete video soubory pojmenované ve tvaru rok-měsíc-den čas
- 4. S SD kartou můžete pracovat jako s jakýmkoliv jiným USB zařízení. Soubory můžete přehrávat, kopírovat, či mazat.

# 4. Specifikace

| Rozlišení:     | 1920x1080              |  |
|----------------|------------------------|--|
| Snímky:        | 25fps                  |  |
| Rozměry:       | 120 mm x 67 mm x 32 mm |  |
| Baterie:       | 5000 mAh               |  |
| Doba výdrže:   | 8-10 hodin             |  |
| Doba nabíjení: | 10-15 hodin            |  |

# 5. FAQ – často kladené dotazy:

"Do zařízení jsem vložil kompatibilní kartu, ale přesto se na ni záznam nenahrává"

Zkuste kartu zformátovat v PC.

#### "Zapomněl jsem heslo ke kameře, co mám dělat?"

Zapněte zařízení a vyčkejte cca. 2 minuty. Poté stiskněte na cca 5 vteřin tlačítko reset.

## "Nedaří se mi připojit k Wi-Fi síti"

Ověřte sílu signálu a sítě, například na Vašem telefonu.

#### "Na straně kamery svítí modré světlo, lze ho vypnout?"

Ano, v mobilní aplikaci klikněte na ikonu LED 🚺 diody.

#### "Nedaří se mi připojit přes počítač"

Zkontrolujte, zda jste zařízení připojili k síti Wi-Fi za pomoci mobilní aplikace, nebo souboru přes micro SD kartu.

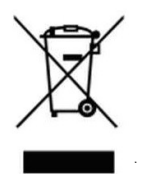

## 6. Závěrečná ustanovení

Ovládání přístroje se může v závislosti na jednotlivých sériích drobně lišit.

Přístroj používejte v souladu s platnými právními předpisy. Dodavatel nenese žádnou odpovědnost za použití přístroje v rozporu s těmito předpisy.

Tento návod je majetkem společnosti SHX Trading s.r.o. Veškeré kopírování či jiné rozmnožování podléhá schválení touto společností.